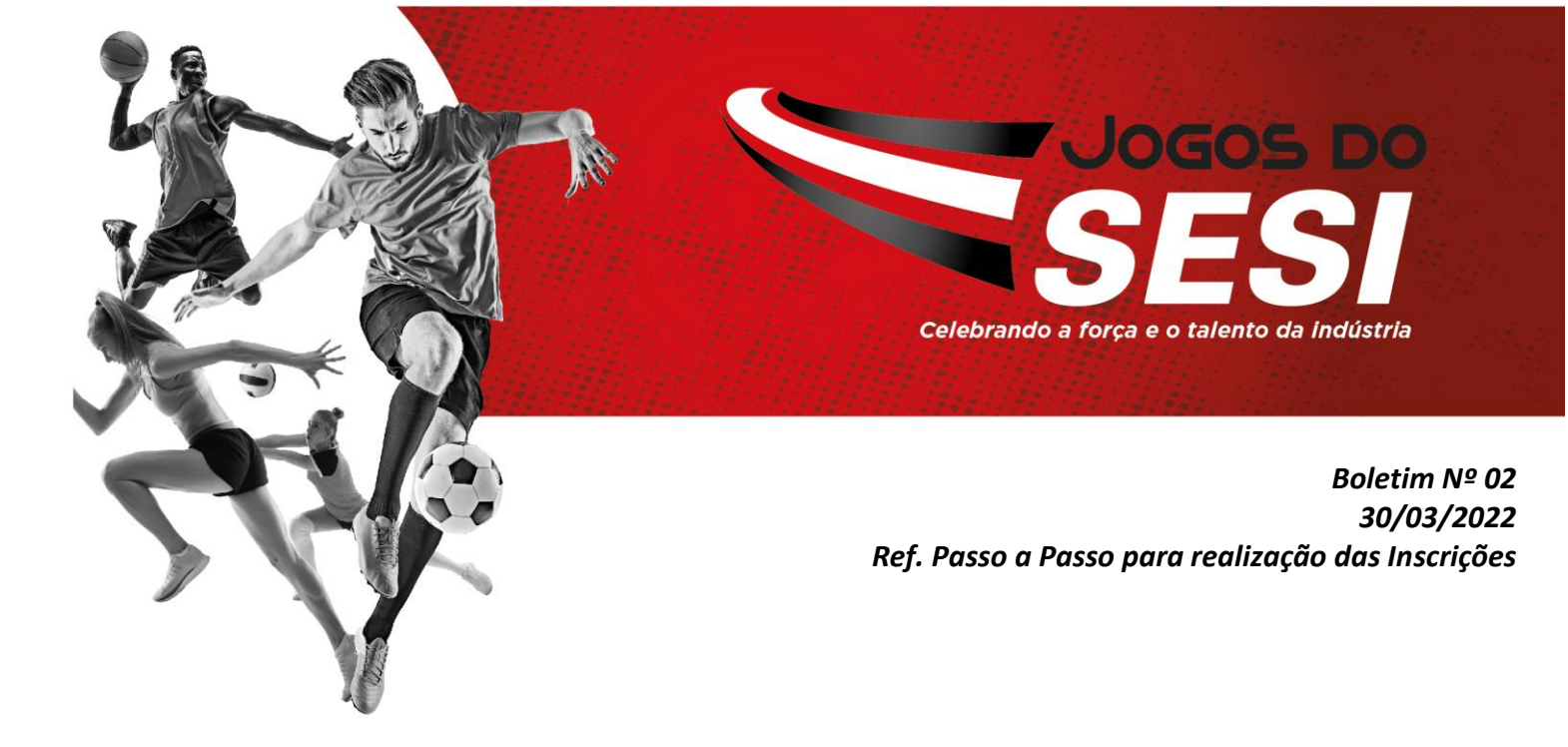

Para realização das inscrições dos colaboradores da sua empresa basta seguir o passo a passo abaixo:

- Acessar a internet utilizando o navegador "internet explorer"
- Acessar o site do SESI São José do Rio Preto: <u>https://riopreto.sesisp.org.br/</u>
- Clicar no *link dos Jogos do SESI*;
- Clicar no link de *Inscrições*;
- Realizar o cadastro da empresa.
  - Obs: Empresas que já possuem cadastro podem acessar diretamente com o email e senha de acesso;
- Clicar em Atletas e inserir os funcionários (necessário preencher todos os campos);
- Clicar em *Modalidades*, escolher a modalidade e selecionar os atletas participantes da modalidade.
- Clicar em **Salvar**;
- Após, clicar em *Finalizar Inscrição*, para confirmar as inscrições e *gerar o boleto* para pagamento;
- O valor gerado é referente a inscrição. As despesas de arbitragem serão definidas em congresso técnico e deverão ser divididas igualmente pelas 02 (duas) equipes e pagas a cada jogo antes do início dele, preferencialmente em espécie;
- A inscrição será considerada "concluída" apenas após a realização do pagamento do boleto.

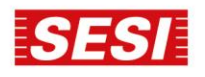

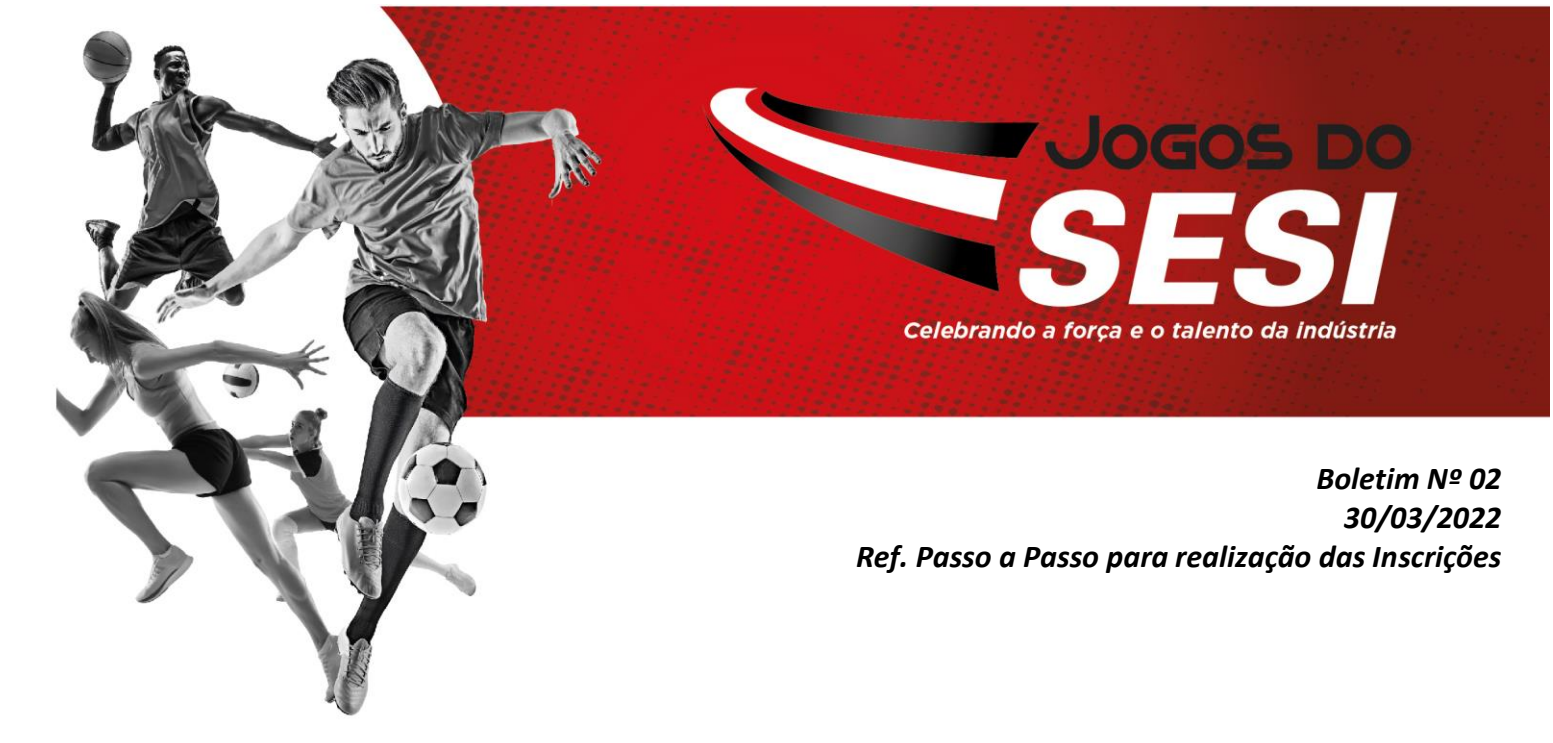

Passo a passo no site de inscrições.

1. Efetuar o cadastro ou inserir o login e senha e clicar em nova inscrição (seta 1). Para edição da inscrição clicar na seta 2.

| 70º Jogos do SESI - Diade<br>Os Jogos do SESI são considera<br>humana, a valorização social e o | ema 2017<br>Idos como ações educativas permanentes, fun<br>de estilo de vida saudável.     | damentados na participação, formação e no re         | ndimento, tendo             | em vista a valorização | > |
|-------------------------------------------------------------------------------------------------|--------------------------------------------------------------------------------------------|------------------------------------------------------|-----------------------------|------------------------|---|
| Minhas Inscrições                                                                               |                                                                                            |                                                      |                             |                        |   |
| Minhas Inscrições                                                                               | Inscrições Em Aberto                                                                       |                                                      |                             |                        |   |
| Nova Inscrição                                                                                  | Nenhuma inscrição em aberto no momento                                                     |                                                      |                             |                        |   |
| Meus Atletas                                                                                    | Nova Inscrição                                                                             |                                                      |                             |                        |   |
| Meu Cadastro                                                                                    | Inscrições Finalizadas                                                                     | 1                                                    |                             |                        |   |
| Finalizar Inscrição<br>(Pagamento)                                                              |                                                                                            | [                                                    | 😑 Fichas                    | 😓 Extrato              |   |
| Regulamento                                                                                     | <ul> <li>Finalizadas em 25/04/2017 - 14</li> <li>Valor Total: R\$ 319,974000000</li> </ul> | :41:40                                               |                             |                        |   |
| Sair do Sistema                                                                                 | Status: Commada - Emili M                                                                  |                                                      |                             |                        |   |
|                                                                                                 | Inscrição Últ. Alteração                                                                   | Modalidade                                           | Número<br>de \<br>Inscritos | Valor                  | 2 |
|                                                                                                 | 19/04/2017 04/05/2017 11:12:49                                                             | MODALIDADE PRIORITÁRIA - FUTEBOL SETE<br>(MASCULINO) | 15 R\$                      | 319,97 📝 📄             |   |
|                                                                                                 |                                                                                            |                                                      |                             |                        |   |

2. Inserir os dados dos atletas se for novo atleta ou apenas inserir na inscrição

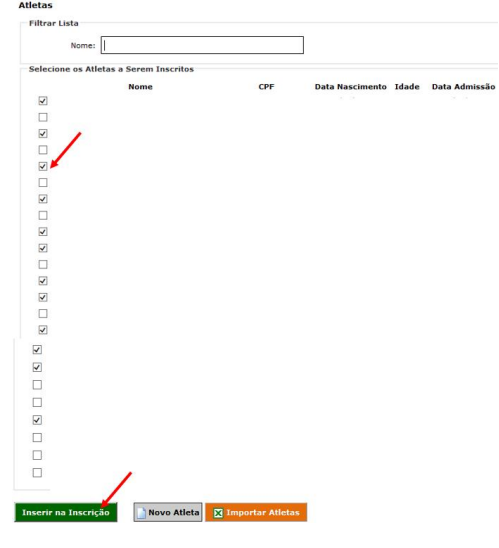

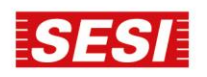

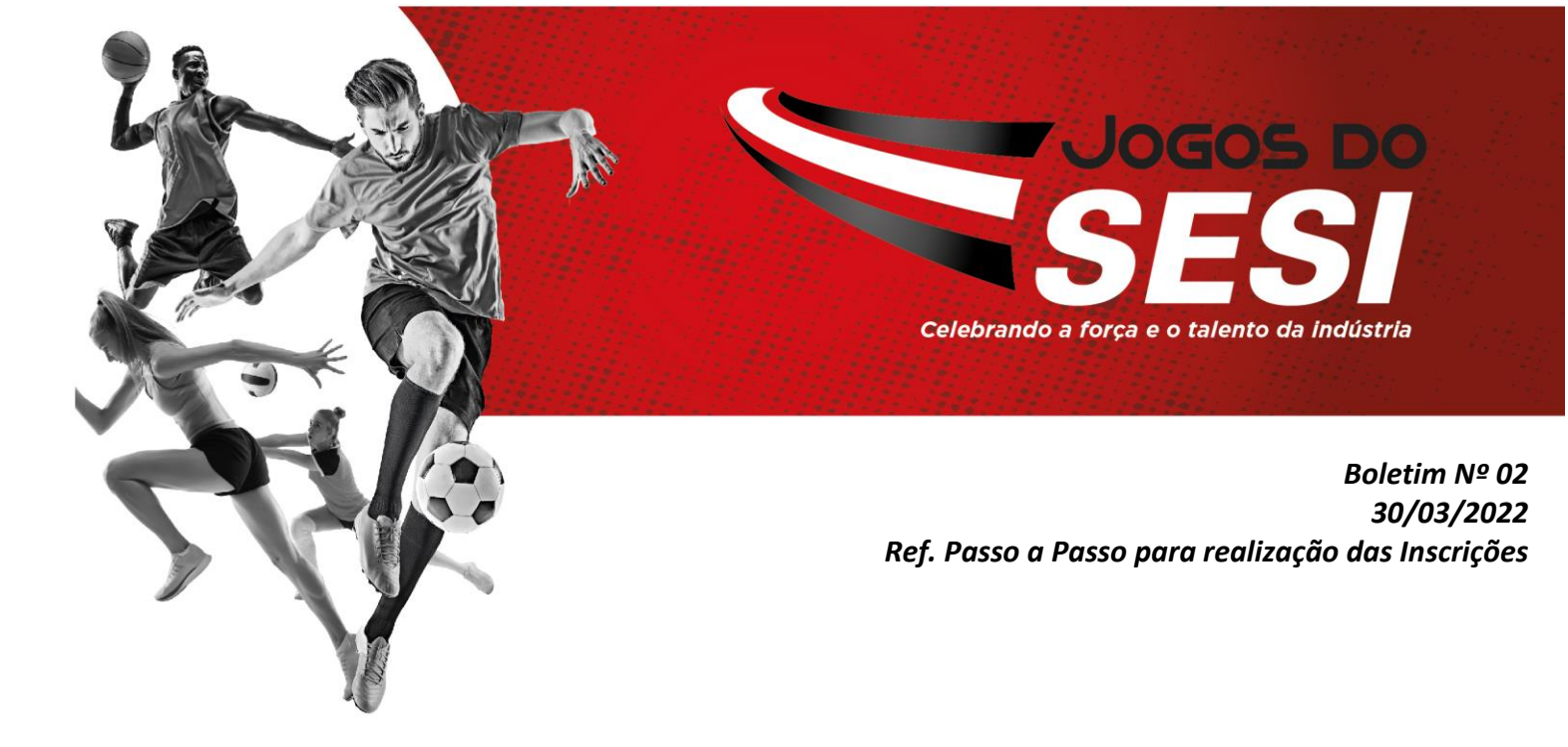

4. Imprimir a ficha de inscrição atualizada e levar para organização do evento nos dias de jogo (seta 3)

| Minhas Inscrições                | Inscrições Em Aberto                                                                                    |                                                      |                      |     |
|----------------------------------|----------------------------------------------------------------------------------------------------|------------------------------------------------------|----------------------|-----|
| Nova Inscrição                   | Nenhuma inscrição em aberto r                                                                           | no momento.                                          |                      |     |
| feus Atletas                     | Nova Inscrição                                                                                          |                                                      |                      |     |
| 4eu Cadastro                     | Inscrições Finalizadas                                                                                  |                                                      |                      |     |
| inalizar Inscrição<br>Pagamento) |                                                                                                    |                                                      | 🔾 Fichas 🛛 😓 Extrato |     |
| tegulamento                      | <ul> <li>Finalizadas em 25/04,<br/>Valor Total: R\$ 319,974</li> <li>Status: Confirmada - En</li> </ul> | /2017 - 1 <mark>4:41:40</mark><br>000000<br>nitir NE |                      |     |
| Sair do Sistema                  |                                                                                                    |                                                      | Númaro               | / 3 |
|                                  |                                                                                                    | eração Modalidade                                    | de Valor             |     |
|                                  | Inscrição Uit. Alt                                                                                      | inguo incontone                                      | Inscritos            |     |

5. É preciso gerar o boleto e efetuar o pagamento para confirmação da inscrição (seta 4).

| 70º Jogos do SESI - Diac<br>Os Jogos do SESI são conside<br>humana, a valorização social d | <b>dema 2017</b><br>rados como ações educativas permanentes, fundamentados na participação, formação e no rer<br>e de estilo de vida saudável.  | idimento, tendo em vista        |
|--------------------------------------------------------------------------------------------|----------------------------------------------------------------------------------------------------|---------------------------------|
| Minhas Inscrições                                                                          |                                                                                                    |                                 |
| Minhas Inscrições                                                                          | Inscrições Em Aberto                                                                                                    |                                 |
| Nova Inscrição                                                                             | Nenhuma inscrição em aberto no momento.                                                                                                    |                                 |
| 4 Meus Atletas                                                                             | Nova Inscrição                                                                                                    |                                 |
| Meu Cadastro                                                                               | Inscrições Finalizadas                                                                                                    |                                 |
| Finalizar Inscrição<br>(Pagamento)                                                         |                                                                                                    | O Fichas                        |
| Regulamento                                                                                | <ul> <li>Finalizadas em 25/04/2017 - 14:41:40</li> <li>Valor Total: R\$ 319,974000000</li> <li>Status: Confirmada - <u>Emitir NF</u></li> </ul> |                                 |
| Sair do Sistema                                                                            | Inscrição Últ. Alteração Modalidade                                                                                                    | Número<br>de Valor<br>Inscritos |
|                                                                                            | 19/04/2017 04/05/2017 11:12:49 MODALIDADE PRIORITÁRIA - FUTEBOL SETE<br>(MASCULINO)                                                             | 15 R\$ 319,97                   |

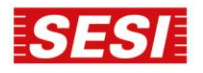